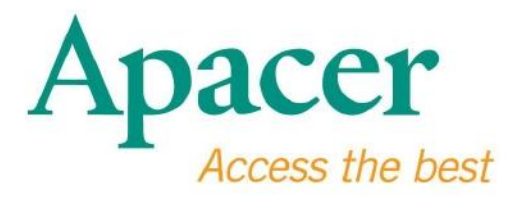

# Флэш-накопитель USB 3.0. Руководство пользователя

www.apacer.com

## Содержание

| 1. Общие Сведения2                         |  |
|--------------------------------------------|--|
| 2. Прочтите перед использованием2          |  |
| 3. Свойства Изделия3                       |  |
| 4. Поддерживаемые ОС3                      |  |
| 5. Начало Работы                           |  |
| 6. Отсоединение устройства5                |  |
| 7. Форматирование устройства в ОС Windows5 |  |
| 8. Форматирование устройства в ОС Mac OS9  |  |

#### 1. Общие Сведения

Благодарим вас за приобретение флэш-накопителя USB 3.0. Этот переносной накопитель отвечает последним стандартам интерфейса Super Speed USB 3.0, обеспечивая максимальные скорости чтения и записи данных до 5 Гбит/с и полную обратную совместимость со спецификацией USB 2.0. Просто вставив это устройство в USB-порт любого компьютера, вы можете удобно и быстро переносить файлы и данные, например, видеофильмы высокой четкости, огромные аудиофайлы и файлы изображений высокого разрешения, между различными платформами.

#### 2. Прочтите перед использованием

Убедитесь, что ваш компьютер поддерживает интерфейсы, отвечающие спецификациям USB 3.0/2.0. Этот флэш-накопитель USB 3.0 будет также работать и в режиме USB 2.0, если аппаратный интерфейс и операционная система вашего компьютера сконфигурированы для работы в режиме передачи USB 2.0.

Для работы со скоростями передачи USB 3.0 данный флэш-накопитель Арасег требуется использовать со стандартными портами USB 3.0 и соответствующими программными драйверами. Сведения о том, может ли ваш компьютер работать в скоростном режиме USB 3.0, можно получить в руководстве пользователя или выяснить у поставщика вашего компьютера.

Не отсоединяйте это устройство во время выполнения рабочих операций это может привести к программному сбою. Для безопасного отсоединения флэш-накопителя USB 3.0 от компьютера пользуйтесь функцией «Safely Remove Hardware» (Безопасное извлечение устройства). Для этого правой кнопкой мыши щелкните на значке подсоединенного устройства (с зеленой стрелкой) на панели задач. Появится сообщение «Safely Remove Hardware» (Безопасное извлечение устройства).

Действительная доступная емкость памяти устройства меньше, чем указано на упаковке. Причиной этого являются небольшие расхождения в форматах файлов и алгоритмах, используемых различными операционными системами. Кроме того, для обеспечения стабильной работы некоторый объем памяти резервируется для секторов системных файлов и данных.

#### Регулярно сохраняйте резервную копию ваших данных на компьютер

или другое устройство хранения. Компания Арасег не несет ответственности за потерю или повреждение данных во время работы.

## 3. Свойства Изделия

Совместим со стандартной спецификацией Super Speed USB 3.0 Обратно совместим со спецификацией USB 2.0 Поддерживает технологию самонастройки «Plug & Play» с возможностью горячей замены устройства. Питается непосредственно от порта USB (внешнее питание не требуется).

#### 4. Поддерживаемые ОС

Windows XP/Vista/7/8 or later Linux Kernel: 2.6.x or later Mac OS 10.4.x or later

## 5. Начало Работы

Вставьте устройство в свободный порт USB 2.0/3.0 компьютера; устройство будет автоматически опознано операционной системой.

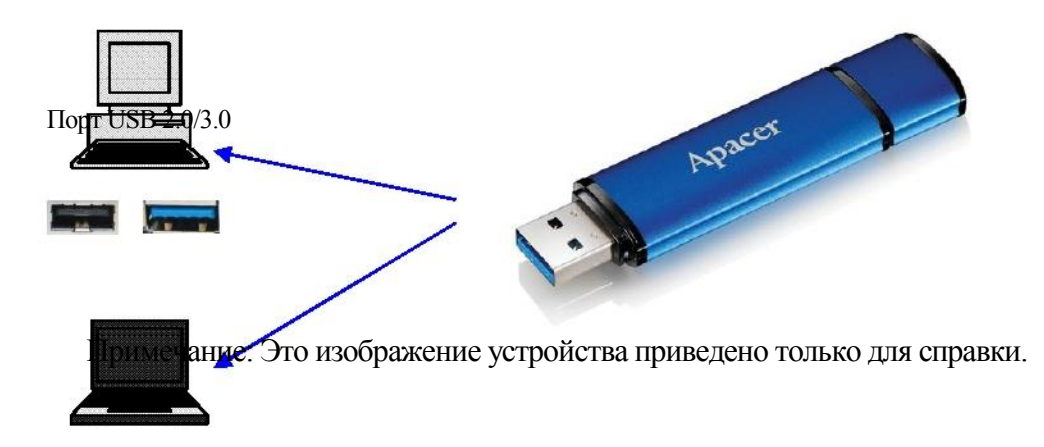

Этот рисунок иллюстрирует подключение к портативному компьютеру.

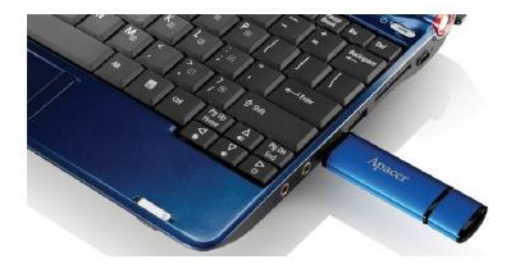

Ваш компьютер обнаружит устройство, и на панели задач появится значок подключенного оборудования (с зеленой стрелкой над устройством). Может появиться сообщение «Found New Hardware» (Обнаружено новое устройство).

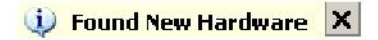

В папке «My Computer» (Мой компьютер) появится значок диска «Removable» (название зависит от операционной системы). Двойным щелчком на этом значке откройте пространство памяти этого устройства. Теперь устройство готово к перемещению файлов и данных.

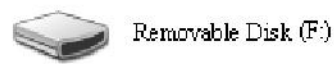

Примечание: ОС Windows присвоит накопителю первую доступную букву дисковода (в алфавитном порядке). Например, если диск называется «Removeable Disk (F:)» (Съемный диск (F:)), значит в качестве первой доступной (по порядку) буквы дисковода ему была присвоена буква F.

В ОС Windows при подключении устройства к компьютеру может открыться автоматически запускаемое окно. Для просмотра данных и файлов на устройстве выберите «Open folder to view files» (Открыть папку для просмотра файлов). Приведенное изображение соответствует ОС Windows XP. В ОС Windows Vista / 7 в заголовке этого диалогового окна вместо надписи «Auto Play» (Съемный диск) может быть надпись «Removable Disk» (Автозапуск диска).

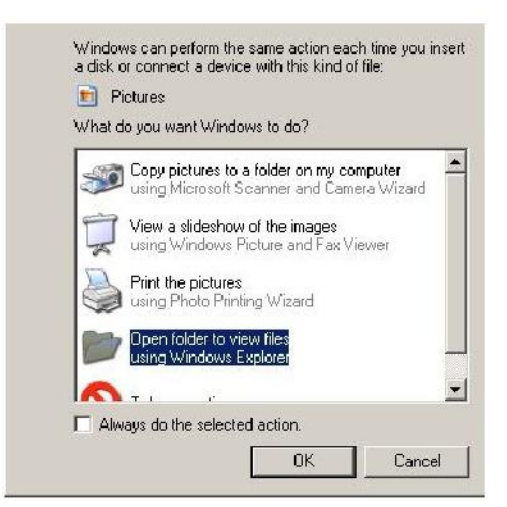

## 6. Отсоединение устройства

Не отсоединяйте это устройство во время выполнения рабочих операций — это может привести к программному сбою. Для безопасного отсоединения флэш-накопителя USB 2.0 щелкните на значке подсоединенного устройства, как показано ниже, и нажмите «Stop Mass Storage Device» (Остановить Запоминающее устройство для USB), после чего извлеките его из USB-порта. Невыполнение этих указаний может привести к потере данных.

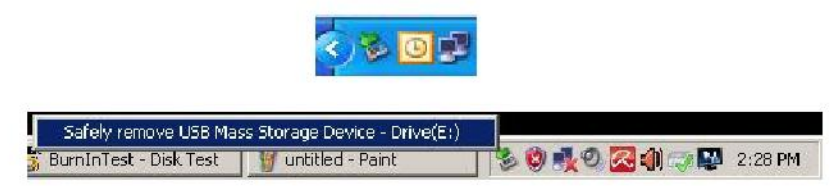

В ОС Мас ОЅ выделите значок подсоединенного устройства, откройте меню File (Файл) и выберите команду Eject (Извлечь).

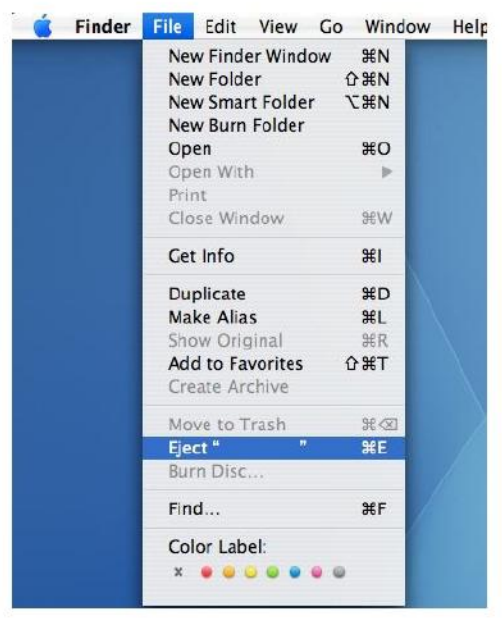

В ОС Linux обратитесь к разделу справки вашей конкретной версии операционной системы, где описывается метод безопасного отсоединения устройства.

#### 7. Форматирование устройства в ОС Windows

Иногда для повышения производительности накопителя или устранения поврежденных данных требуется выполнять форматирование устройства. В некоторых случаях форматирование требуется при первом использовании устройства в определенных операционных системах. Однако помните, что при этом все данные будут стерты. Сначала сохраните резервную копию ваших данных.

В операционных системах Windows, например в ХР, форматирование по умолчанию выполняется в файловой системе FAT32, а не в NTFS. Однако

устройства большой емкости (32 Гб и выше) рекомендуется форматировать в файловой системе NTFS, предоставляющей больший объем дискового пространства. Ниже приведены указания по форматированию в системах FAT32 и NTFS.

## **FAT32**

- 1. Вставьте USB-устройство в свободный порт USB 2.0/3.0 вашего компьютера. В папке «Му Computer» (Мой компьютер) появится значок подсоединенного устройства.
- 2. Так как формат FAT32 выбран по умолчанию, просто щелкните на значке «Му Computer» (Мой компьютер) и правой кнопкой мыши щелкните на устройстве «APACER». Выберите команду «Format» (Форматировать).

| ALL B.               | A Darrh Chi             | where the Way | × 10 m     | 75        |   |  |   |
|----------------------|-------------------------|---------------|------------|-----------|---|--|---|
| Attaux 19 m.c.       | Le parte                | 100 20 4      |            | 1         |   |  | - |
| Marriess   T un comp | Liter<br>Liter          | Total Day     | Eco Conce  | Company   | - |  | a |
| Files Stored on Th   | is Computer             | TODAL SIZE    | Pres Space | CONTRACTO | - |  |   |
|                      |                         |               |            |           |   |  |   |
| Alfa Doruments       | File Folder             |               |            |           |   |  |   |
|                      |                         |               |            |           |   |  |   |
| Hard Disk Drives     |                         |               |            |           |   |  |   |
| Setocal Disk (C:)    | Local Disk              | 29.4 GB       | 24 L 68    |           |   |  |   |
| Saintew YOLUME (D:)  | Local Disk              | 7.35 GB       | 600 MB     |           |   |  |   |
| Devices with Rem     | ovable Storage          |               |            |           |   |  |   |
| APACTO (TA)          | Removable Disk          |               |            |           |   |  |   |
| Open                 |                         |               |            |           |   |  |   |
| Explore              | 220                     |               |            |           |   |  |   |
|                      |                         |               |            |           |   |  |   |
| Scan se              | ected files with AntiWe |               |            |           |   |  |   |
| Format               |                         |               |            |           |   |  |   |
| Eject                |                         |               |            |           |   |  |   |
| C.M.                 |                         |               |            |           |   |  |   |
| Сору                 |                         |               |            |           |   |  |   |
| Greate               | Shortout                |               |            |           |   |  |   |
| Renark               |                         |               |            |           |   |  |   |
| Propert              | ies                     |               |            |           |   |  |   |

3. В списке «File System» (Файловая система) выберите «FAT32».

| 関 My Compu      | ber                             |             |                     | _     × |
|-----------------|---------------------------------|-------------|---------------------|---------|
| File Edit       | /iew Favorites Tools Help       |             |                     | 25      |
| 🕞 Bask. +       | 🕥 - 🎓 🔎 Search 💫 Folder         | rs 🕼 🕸 🕽    | × 🍤 💷 ·             |         |
| Address 🔒 M     | ly Computer                     |             |                     | 💌 🛃 Go  |
| Name            | Format Removable Disk (D:)      | ? × al Size | Free Space Comments |         |
| Files Store     | Capacity:                       |             |                     |         |
| C Shared Do     | 7.32 GB                         | *           |                     |         |
| CalaB's Docu    | File system                     |             |                     |         |
| Hard Disk I     | FAT32                           | -           |                     |         |
| Get seal Dick ( | FA132<br>Millocation and size   | DAG8        | 24.2 CB             |         |
| - coca con      | Default allocation size         | •           |                     |         |
| Devices wi      | Volume label                    |             |                     |         |
| Removable       |                                 |             |                     |         |
|                 | Format options                  | 10          |                     |         |
|                 | C Quick Format                  |             |                     |         |
|                 | 🗖 Enable Compression            |             |                     |         |
|                 | ☐ Greate an MS-DOS startup disk |             |                     |         |
|                 | 1                               |             |                     |         |
|                 |                                 |             |                     |         |
|                 |                                 |             |                     |         |
|                 | Start Clos                      | e           |                     |         |
|                 | 100 C                           |             |                     |         |

Помните, что система FAT32 рекомендуется для флэш-накопителей с емкостью до 32 Гб.

## NTFS

Хотя NTFS является стандартным форматом в OC Windows, для накопителей он не используется по умолчанию. Для выбора файловой системы NTFS для флэш-накопителей USB с емкостью 32 Гб и выше, выполните следующие действия:

- 1. Правой кнопкой щелкните на значке «Му Computer» (Мой компьютер) и выберите «Manage» (Управление).
- 2. Щелкните на пункте «Deive Manager» (Диспетчер устройств), и на правой панели откройте раздел «Disk Drives» (Дисковые устройства).

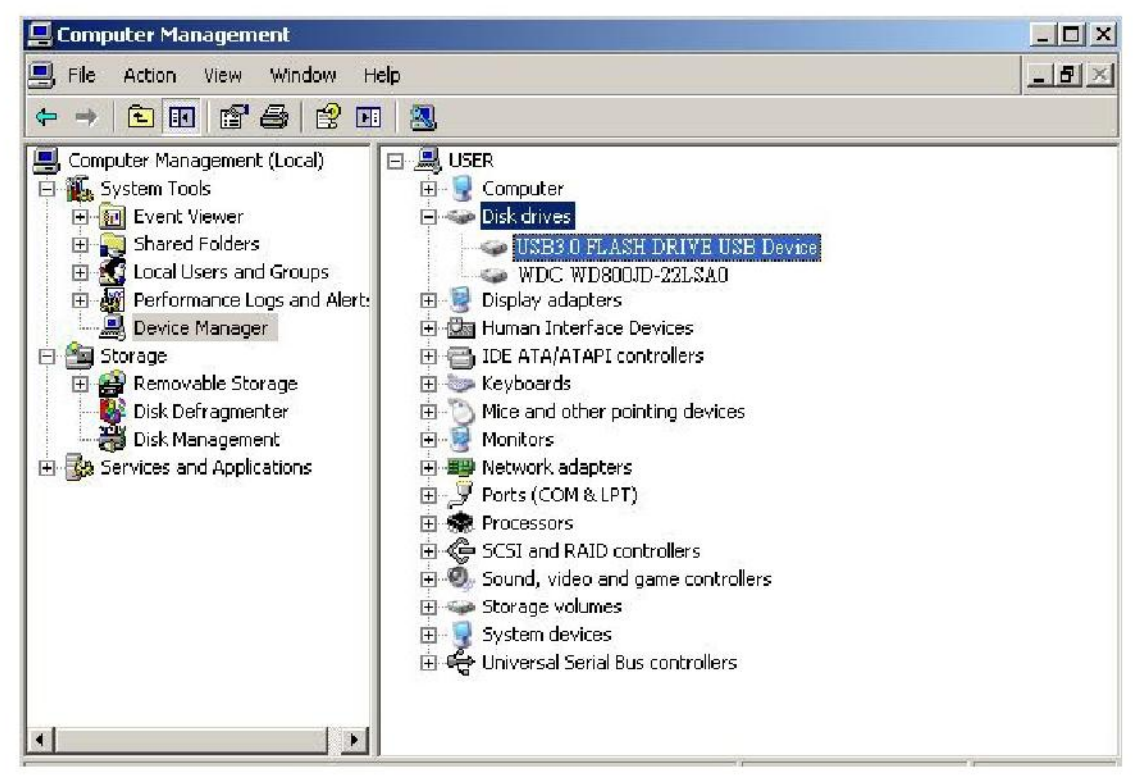

3. Выберите пункт «USB3.0 FLASH DRIVE USB DEVICE» (Флэш-накопитель USB3.0) и двойным щелчком откройте его. Учтите, что название «USB3.0 FLASH DRIVE USB DEVICE» (Флэш-накопитель USB3.0) операционной системой присваивается по умолчанию. 4. После выбора пункта «USB3.0 FLASH DRIVE USB DEVICE»

(Флэш-накопитель USB3.0) появится окно Свойства с открытой вкладкой «General» (Общие). В верхней части окна выберите вкладку «Policies» (Политика).

| Dev                                                                        | ice type:                                                                                   | Disk drives                                                                                                    |
|----------------------------------------------------------------------------|---------------------------------------------------------------------------------------------|----------------------------------------------------------------------------------------------------|
| Mar                                                                        | nufacturer:                                                                                 | (Standard disk drives)                                                                                                    |
| Loc                                                                        | ation:                                                                                      | Location 0                                                                                                    |
| This device<br>Volumesed                                                   | us<br>e is working p<br>to restart your                                                     | properly.                                                                                                    |
| This device<br>You need I<br>to this devi<br>If you are h<br>start the tro | us<br>e is working p<br>to restart you<br>ice will take a<br>naving proble<br>publeshooter. | properly.                                                                                                    |
| This device<br>You need I<br>to this devi<br>If you are h<br>start the tro | us<br>e is working p<br>to restart you<br>ice will take a<br>raving proble<br>subleshooter. | properly.<br>r computer before the changes you made<br>affect.<br>ms with this device, click Troubleshoot to<br>Troubleshoot |

5. Выберите вариант «Optimize for Performance» (Оптимизировать для выполнения) и нажмите «OK». По умолчанию в Windows выбран вариант «Optimize for Quick Removal» (Оптимизировать для быстрого удаления).

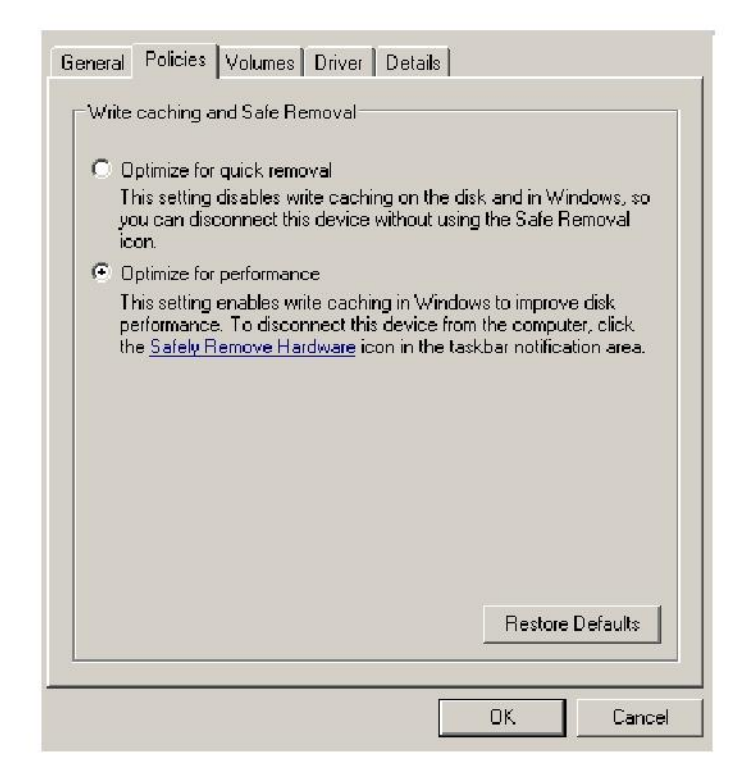

6. Теперь откройте «My Computer» (Мой компьютер) и правой кнопкой щелкните на USB-накопителе. Теперь в списке появится вариант «NTFS».

|             |                            | 1998 1987   |                     |
|-------------|----------------------------|-------------|---------------------|
| ess   🧝 M   | Ay Computer                |             |                     |
|             | Format Removable Disk (D:) | ? X al Size | Free Space Comments |
| s Store     | Capacity:                  |             |                     |
| nared Do    | 7.32 GB                    |             |                     |
| AB's Docu   | File system                |             |                     |
| rd Disk     | FAT32                      | •           |                     |
| 642.03      | NTFS                       |             | 10100000            |
| ocal Disk i | Default allocation size    | 9.4 GB      | 24.2 GB             |
| vices wi    | Volume label               |             |                     |
| novable     |                            |             |                     |
|             | Format options             |             |                     |
|             | Quick Format               |             |                     |
|             | Enable Compression         |             |                     |
|             |                            |             |                     |

Примечание:

Изображения выше соответствуют операционной системе Windows XP.

## 8. Форматирование устройства в ОС Мас OS

На компьютерах Apple с операционными системами Mac OS процедура форматирования дисков отличается. Для форматирования диска в операционных системах Mac выполните следующие действия.

1. Вставьте USB-устройство в свободный порт USB 2.0/3.0 компьютера Apple.

## 2. Откройте: Finder/Applications/Utilities/Disk Utility (Finder/Приложения/Утилиты/Дисковые утилиты).

| 900                                                                                                    | Disk Utility              | e     |
|----------------------------------------------------------------------------------------------------|---------------------------|-------|
| 149.1 GB ST3160023AS Macintosh HD 27.3 GB USB3.0 FLASH DRIVE Media NO NAME                              |                           |       |
| Xccode.tools.2.1.dmg StuffictXP10.dmg Mp3MatX1.6.dmg Mp3MatX1.6.dmg mssenger702.dmg AppCleaner1.2.2.dmg | Select a disk, volume, or | image |
|                                                                                                    |                           |       |

 Слева откройте пункт «USB3.0 FLASH DRIVE Media» (Флэш-накопитель USB3.0). Название может отличаться в зависимости от версии системы. В верхней строке откройте вкладку «Partition» (Разделы диска).

| 149.1 GB ST3160023AS<br>A GB USB1.0 FLASH DRIVE Media<br>NO NAME<br>xcode_tools_2.1.dmg<br>StufftsTD902.dmg<br>StufftsTD902.dmg<br>Mp3MaC1_6.dmg<br>Mp3MaC1_6.dmg<br>AppCleaner1.2.2.dmg |           | Volume Scheme: |         |
|----------------------------------------------------------------------------------------------------|-----------|----------------|---------|
| Disk Description - USB3.0 FLASH                                                                                                    | DRIVE Med | Split Delete   | General |

4. Щелкните на списке «Volume Scheme» (Схема томов). Выберите нужное число разделов для вашего устройства. В ОС Мас ОЅ требуется выбрать хотя бы один раздел. На панели Volume Information (Сведения о томе) выберите имя и вариант форматирования в списке Format (Формат). По умолчанию используется рекомендуемый формат: «Mac OS Extended (Journaled)» (Mac OS Extended (журнальный)). Щелкните на списке «Partition» (Раздел). (Для USB-накопителя вам нужно создать лишь один раздел в формате Mac OS Extended (журнальный).)

| 900                                                                                                    | USB                                                                                                    | 3.0 FLASH DRIVE Media                                                                                                    |
|----------------------------------------------------------------------------------------------------|----------------------------------------------------------------------------------------------------|----------------------------------------------------------------------------------------------------|
| 149.1 GB ST3160023AS<br>Macintosh HD<br>7.3 GB USB3.0 FLASH DRIVE Media                                                            | Volume Scheme:                                                                                                | (First Ald Ersse Portition RAID Restore)                                                                                                    |
| NO NAME<br>StuffitsTD002.dmg<br>StuffitSTD002.dmg<br>StuffitEXP10.dmg<br>Mp3MacX1_6.dmg<br>messenger702.dmg<br>AppCleaner1.2.2.dmg | - Unsteed 1                                                                                                   | Name:       Untitled 1         Format:       Mac CS Estimated (journaled)         Size:       7.32       CB         Lockked for editing       Lockked for editing         Imatall Mac OS 9 Disk Drivers       To create a volume that can serve as a Mac OS 9 start up disk, select Mac OS 9 Drivers installed.         Solect the disk you want to partition and choose a volume scheme. Click each volume represented in the scheme and specify a volume name, format, and size, Click Partition. |
|                                                                                                    | Delete                                                                                                    | Options) (Revert Partition)                                                                                                    |
| Disk Description : USB3.0 FLASH Di<br>Connection Bus : USB<br>Cannection Type : External<br>USB Serial Number : 80000000000        | IVE Media Total Capacity : 7.3 GB (7.8<br>Write Status : Read/Write<br>S.M.A.R.T. Status : Not Suppe<br>00015 | 16.4,320,000 Bytes)<br>I<br>rted                                                                                                    |

## История редакций

| Редакция | Дата       | Описание           | Примечание |
|----------|------------|--------------------|------------|
| 1.0      | 1/16/2012  | Официальный выпуск |            |
|          |            | Пересмотренный     |            |
|          |            | системные требо    |            |
| 1.1      | 09/12/2014 | вания              |            |

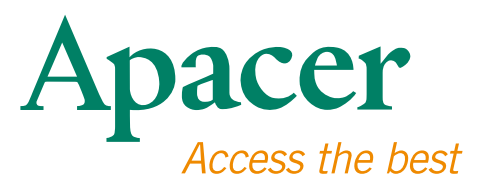

#### **Global Presence**

#### Taiwan (Headquarters)

Apacer Technology Inc. 1F., No.32, Zhongcheng Rd., Tucheng Dist., New Taipei City 236, Taiwan R.O.C. Tel: 886-2-2267-8000 Fax: 886-2-2267-2261 amtsales@apacer.com

#### Europe

Apacer Technology B.V. Science Park Eindhoven 5051 5692 EB Son, The Netherlands Tel: 31-40-267-0000 Fax: 31-40-290-0686 sales@apacer.nl

#### U.S.A.

Apacer Memory America, Inc. 46732 Lakeview Blvd., Fremont, CA 94538 Tel: 1-408-518-8699 Fax: 1-510-249-9551 sa@apacerus.com

#### China

Apacer Electronic (Shanghai) Co., Ltd Room D, 22/FL, No.2, Lane 600, JieyunPlaza, Tianshan RD, Shanghai, 200051, China Tel: 86-21-6228-9939 Fax: 86-21-6228-9936 sales@apacer.com.cn

#### Japan

Apacer Technology Corp. 6F, Daiyontamachi Bldg., 2-17-12, Shibaura, Minato-Ku, Tokyo, 108-0023, Japan Tel: 81-3-5419-2668 Fax: 81-3-5419-0018 jpservices@apacer.com

#### India

Apacer Technologies Pvt Ltd, 1874, South End C Cross, 9th Block Jayanagar, Bangalore-560069, India Tel: 91-80-4152-9061/62 Fax: 91-80-4170-0215 sales\_india@apacer.com